# **Exercise: Debugging Parallel Codes**

- 1. Log into the Linux cluster supercomputer (sooner.oscer.ou.edu).
- 2. Confirm that you're in your home directory:

#### pwd

/home/yourusername

3. Check that you have a NCSIPARII2011\_exercises subdirectory inside your home directory:

## ls

NCSIPARII2011\_exercises

4. Copy the Errors directory into your NCSIPARII2011 exercises directory:

# cp -r ~amweeden/NCSIPARII2011\_exercises/Errors \ ~/NCSIPARII2011\_exercises

5. Go into your NCSIPARII2011\_exercises subdirectory:

#### cd NCSIPARII2011\_exercises

6. Confirm that you're in your NCSIPARII2011\_exercises subdirectory:

#### pwd

/home/yourusername/NCSIPARII2011 exercises/

7. See what files or subdirectories (if any) are in the current working directory:

#### ls

8. Go into your Errors subdirectory:

#### cd Errors

9. Confirm that you're in the NCSIPARII2011\_exercises subdirectory:

#### pwd

/home/yourusername/NCSIPARII2011 exercises/Errors

10. See what files or subdirectories (if any) are in the current working directory:

### ls

- 11. Edit the batch script errors.bsub to use your username and e-mail address.
- 12. The files errors.c is a (intentionally) buggy hybrid code. Your task in this assignment is to fix as many of the bugs as you can.
  - Use the tips we taught during the debugging lecture.

- To build the code, use the **make** command (see the Makefile for available arguments to **make**).

- To run, use the **bsub < errors.bsub** command.

- Make sure to examine the outputs of the stdout and stderr .txt files to help you debug.